#### 個人で普通預金をお持ちのお客さまはどなたでもご利用いただけます

| まずアプリを登録             |                                                                                 |  |  |
|----------------------|---------------------------------------------------------------------------------|--|--|
| 口座番号そのまま!スマホでカンタン登録! |                                                                                 |  |  |
|                      | 14:31 マ マ IN)<br>く お客さま情報入力 ×<br>本人性能入力 他注意号人力<br>「信品県(会わか)」」(明治品の知道市良入力でください)、 |  |  |
| 口座開設時にご登録いただいた       | 入力のうえ、「なへ」ボタンを押してください。   6     ご利用口磁情報   報                                      |  |  |
| 口座情報やお客さま情報などを       |                                                                                 |  |  |
| 入力していただきます。          |                                                                                 |  |  |

| アプリの登録後できること                        |                                            |  |  |
|-------------------------------------|--------------------------------------------|--|--|
| 保有口座を最大5つまで登                        | 録できます!                                     |  |  |
| びつううううううううううううううううううううううううううううううううう | 13:08 ・・・・・・・・・・・・・・・・・・・・・・・・・・・・・・・・・・・・ |  |  |

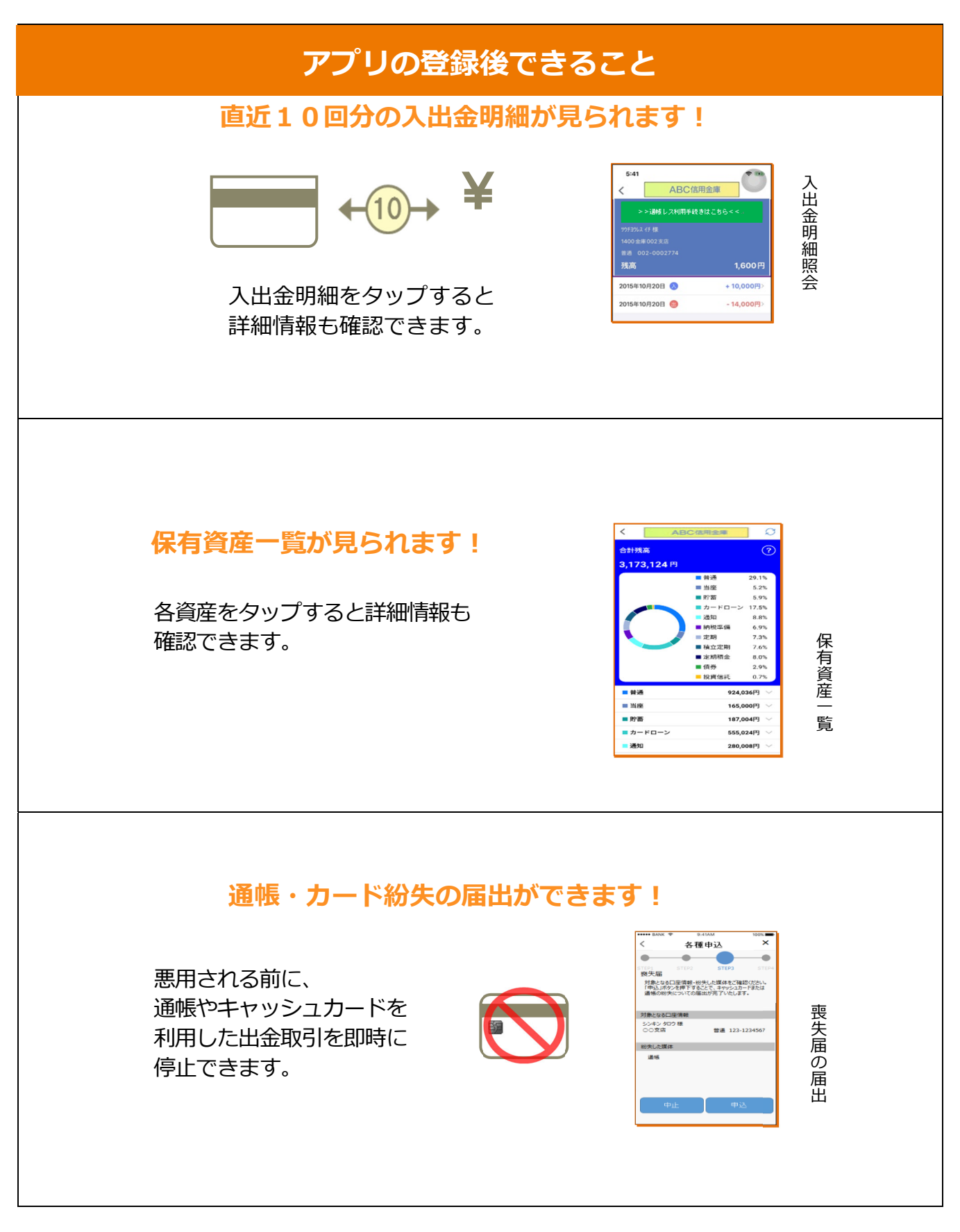

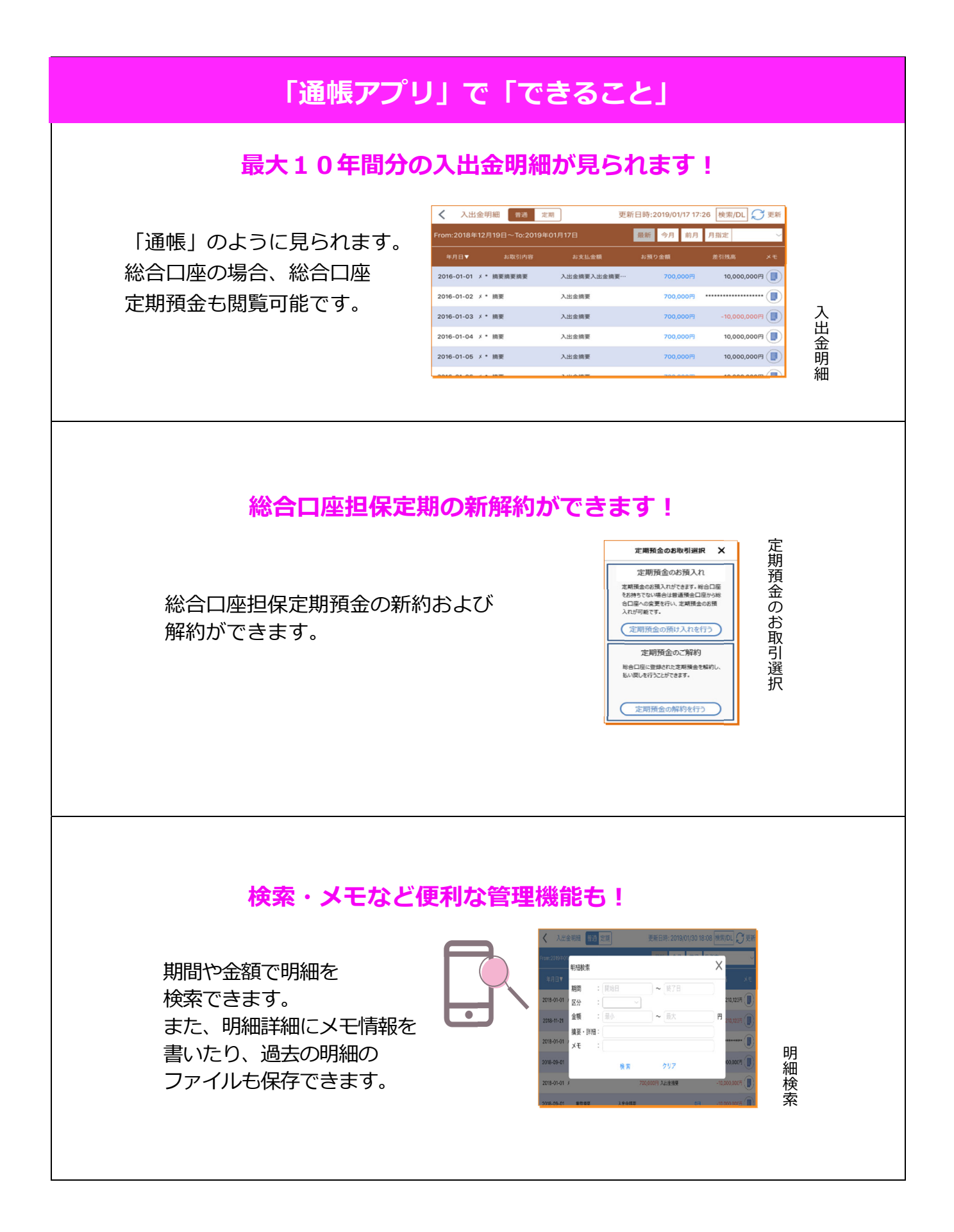

# <ご留意いただきたい事項>

- ・「紙通帳」から「通帳アプリ」に切り替えた場合、これまで使用 していた「紙通帳」はご使用いただけなくなり、ATMでの通帳を 使用したお取引(振替入金・定期入金等)もご利用いただけません。
- ・「紙通帳」から「通帳アプリ」に切り替えた場合、切替前日以前の 未記帳明細は、切替日の翌々日より、「通帳アプリ」でご覧いただ けます。 なお、記帳済みの入出金明細は、「通帳アプリ」ではご覧いただけ ません。
- ・「通帳アプリ」では、総合口座担保定期の新約取消および解約取消 はできません。
- ・届出いただいた紛失物を発見された場合や再発行を行う場合、また は届出の取消を行う場合は、ご来店いただく必要があります。
- ・「通帳アプリ」をご利用の口座を「紙通帳」へ戻す際には、当金庫 所定の通帳発行手数料が必要となります。

# **1** アプリをQRコードでダウンロード

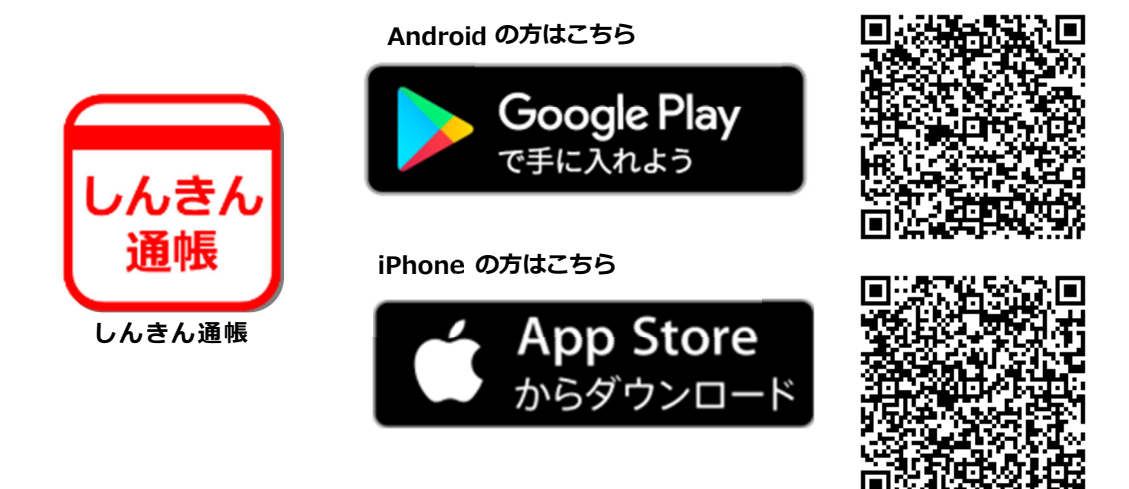

5 アプリ起動後、日本地図からお住まいの地区を選択

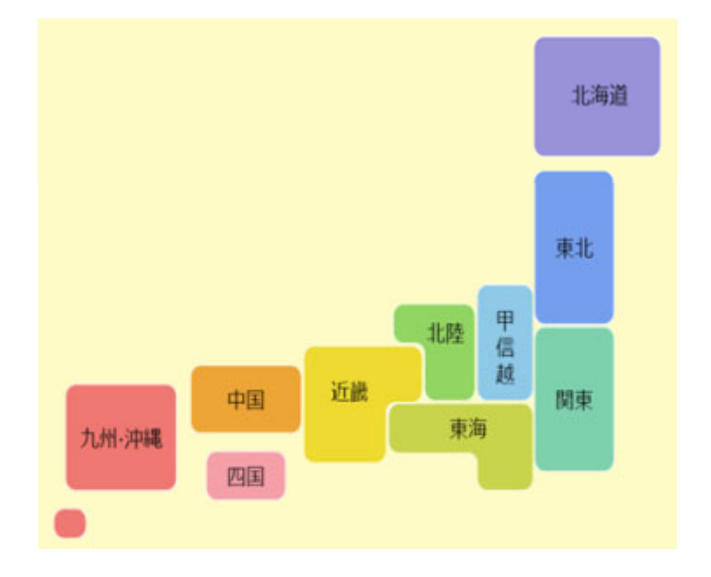

#### 6 検索画面より当金庫を選択し 登録する口座の支店番号と口座番号を入力

| Carrier 🗢 6:59 PM                                       | 🕼 KABIOS 🗢 1:08 PM                                                            |
|---------------------------------------------------------|-------------------------------------------------------------------------------|
| 金庫検索                                                    | ログイン(利用口座情報入力) 🛛 🗙                                                            |
| エリア検索または金庫名検索にて、ご利用対象の信用金庫を検索<br>してください。<br>エリア検索 金庫名検索 | お手元にご利用中の普通預金口座のキャッシュカード等をご準備い<br>ただき、支店番号(半角数字3桁)、口座番号(半角数字7桁)を<br>入力してください。 |
| >利田対象の原田会庫の名称を入力し、「絵書、ぜないを描てして                          | 支店番号 支店番号 3 桁                                                                 |
| これが対象の目的金庫の石がそへ方し、夜来」ホテンを行下して<br>ください。                  | 普通 口座番号 7 桁                                                                   |
| 検索                                                      | 口座番号                                                                          |

### 7 当金庫にご登録いただいているお客様の カナ氏名・生年月日・電話番号の下4ケタを入力

| 「お名前(全角カナ)」(姓と名の間は空白を入れて<br>「生年月日」、「金庫お届け電話番号の下4桁」(半角<br>入力のうえ、「次へ」ボタンを押してください。 | ください)、<br>殉数字)をご |
|---------------------------------------------------------------------------------|------------------|
| ご利用口座情報                                                                         |                  |
| 支店番号                                                                            | 001              |
| 科目                                                                              | 普通               |
| 口座番号                                                                            | 8515155          |
| お客さま情報                                                                          |                  |
| お名前(全角カナ)(例:シンキン タロウ)                                                           |                  |
| 生年月日(例:1980/01/01)                                                              | >                |
| 金庫お届け電話番号(下4桁)                                                                  |                  |
| 次へ                                                                              |                  |

8

キャッシュカードの暗証番号を入力しメールアドレスを登録

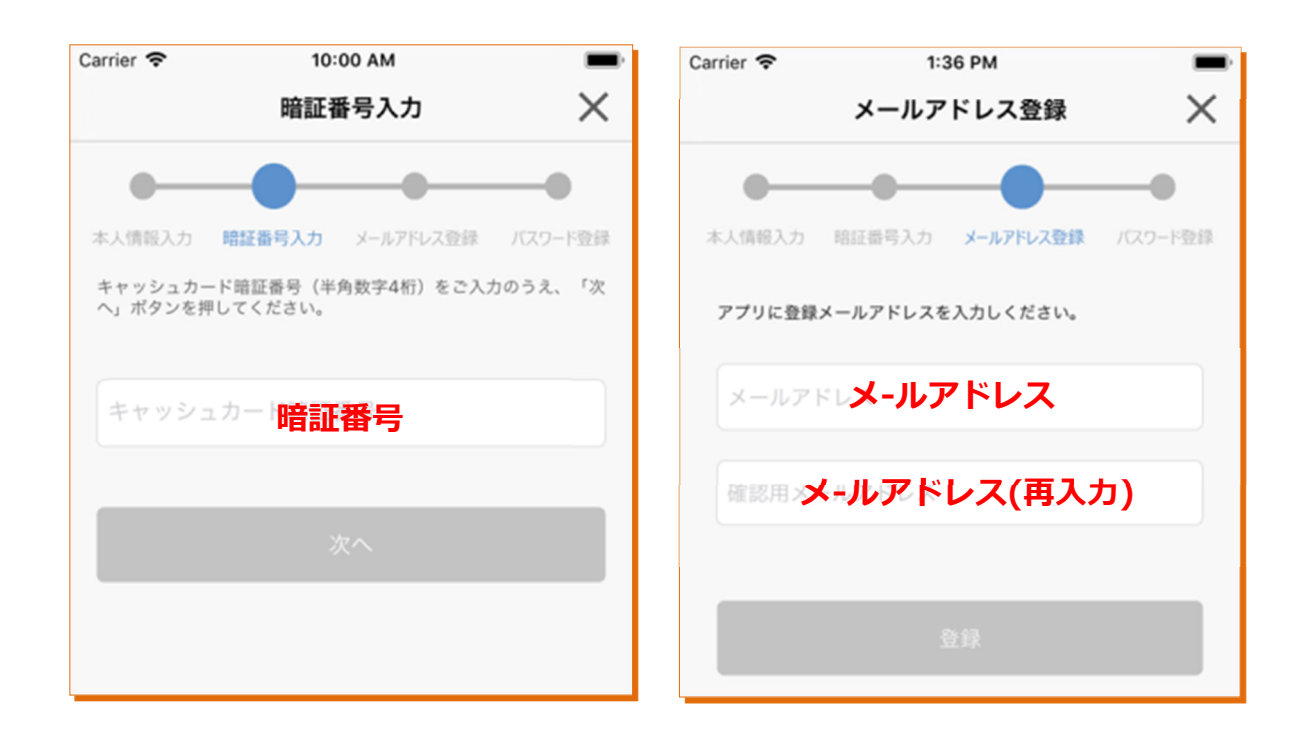

#### 9

5で登録したメールアドレスに送られてくる認証コードを入力し、次回以降、 本アプリを利用して入出金明細等を閲覧する際のパスワードを登録

| く メール認証画面                                | 17:51 🕫 🚥                                     |
|------------------------------------------|-----------------------------------------------|
| 登録されたメールアドレスに認証コードを送付しました。               | パスワード登録 🛛 🗙                                   |
| 以下の入力フォームに認証コードを入力し、確認ボタンを押<br>下してください。  | • • • •                                       |
| kabd@pblmailtest.com                     | 本人情報入力 暗証番号入力 メールアドレス登録 パスワード登録               |
| 数分経過してもメールが届かない場合は、認証コードの再送<br>をお試しください。 | 残高照会等の認証で使用するパスワードを<br>半角英数字混在8~32桁で入力してください。 |
| 認証コード 認証コード                              | パスワード パスワード                                   |
|                                          | 確認用パスワーパスワード(再入力)                             |
| 認証コードの再送 確認                              | 今後の認証方法を選択してください。                             |

### 登録完了!

ホーム画面下の「残高明細」をタップすると 登録口座一覧が表示され、 さらに、確認したい口座をタップすると 入出金明細(直近10回分)が確認できます

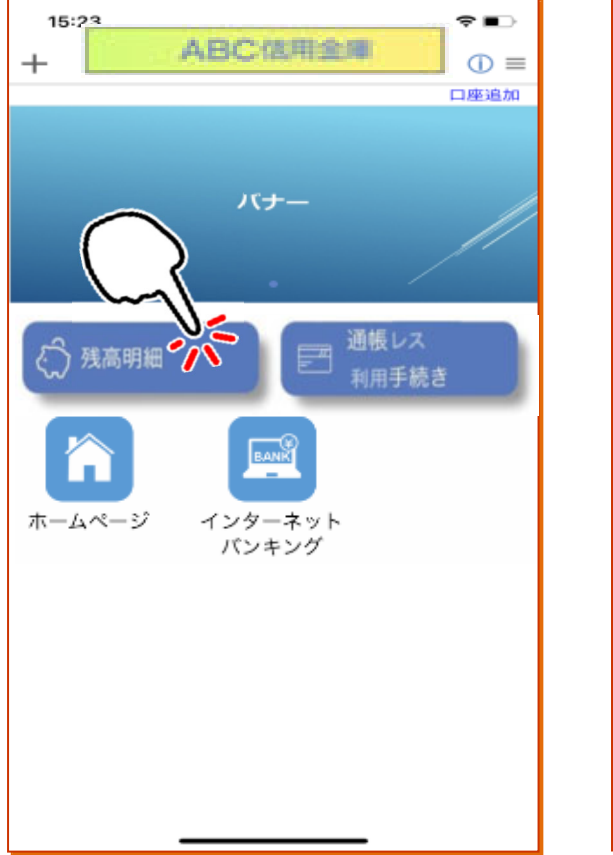

| 13:08<br>ABC信用全局 | ···· 🕈 🕩   |
|------------------|------------|
| メイン口座            |            |
| シンキン タロウ 様       |            |
| 1823金庫038支店      |            |
| 総合 111-111111    |            |
| サブロ座             |            |
| シンキン ダロウ 様       | Ŵ          |
| 1823金庫038支店      |            |
| 総合 111-1234567   |            |
|                  |            |
|                  |            |
|                  |            |
|                  |            |
|                  |            |
|                  |            |
|                  |            |
|                  |            |
|                  | 503<br>878 |

### 紙通帳から「通帳レス」への切替方法

#### 4 ホーム画面で「通帳レス利用手続き」または入出金明細の確認画面で 「通帳レス利用手続きはこちら」をタップ

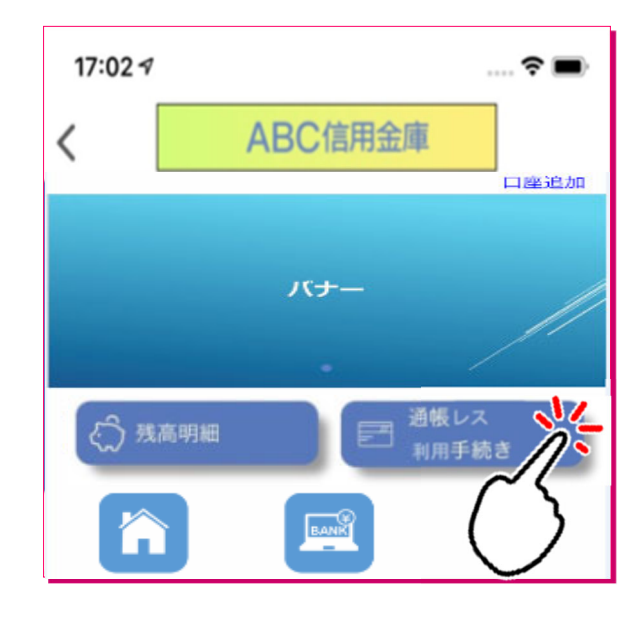

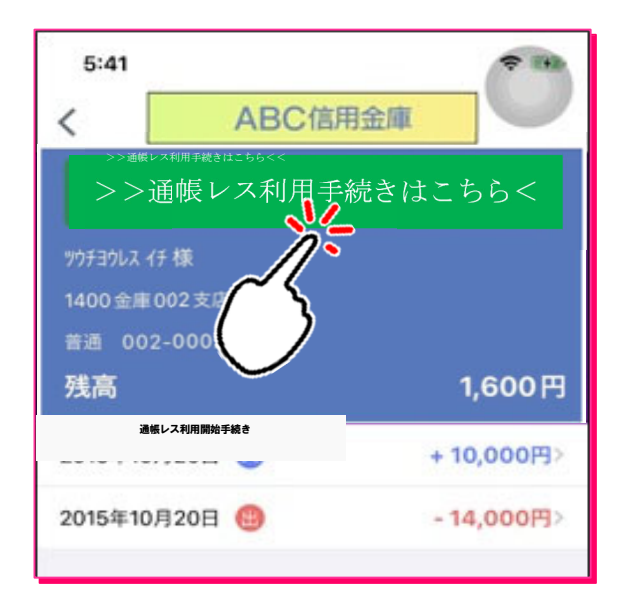

#### **5** 注意事項を必ずお読みください

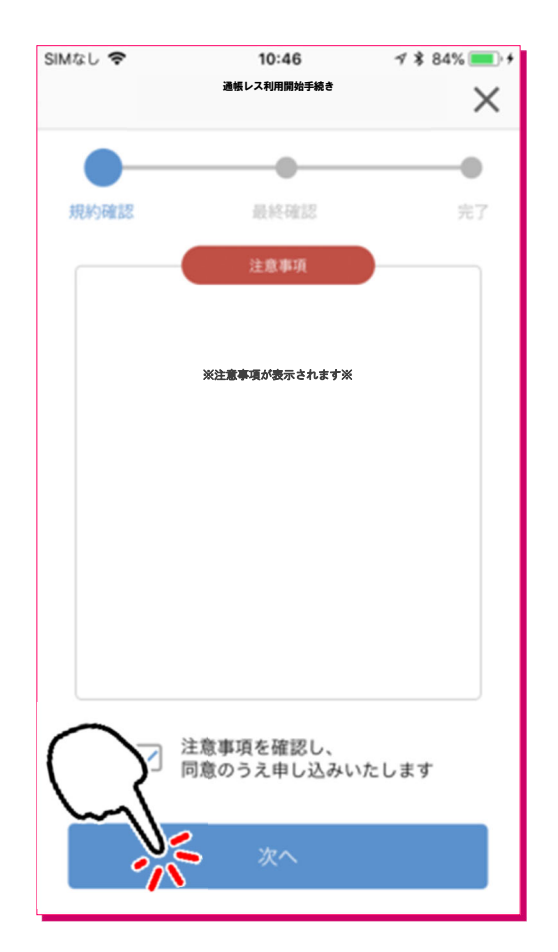

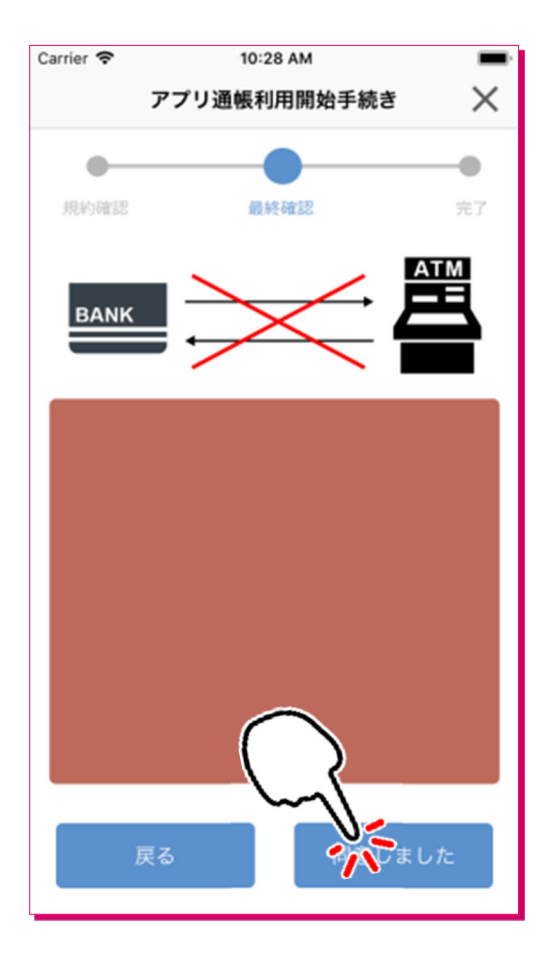

### 紙通帳から「通帳レス」への切替方法

## 切替完了!

#### 入出金明細の確認画面でスマホを横にすると 「通帳」のように確認できます

| From:2018年12 | 月19日~To:2019年01 | 月17日        | 最新 今月 前月 | 月指定 ~          |
|--------------|-----------------|-------------|----------|----------------|
| 年月日▼         | お取引内容           | お支払金額       | お預り金額    | 差引残高 メモ        |
| 2016-01-01 🗴 | • 摘要摘要摘要        | 入出金摘要入出金摘要… | 700,000円 | 10,000,000円 📳  |
| 2016-01-02 🗴 | • 摘要            | 入出金摘要       | 700,000円 | ••••••         |
| 2016-01-03 🗴 | ・摘要             | 入出金摘要       | 700,000円 | -10,000,000円 🔳 |
| 2016-01-04 🗴 | ・摘要             | 入出金摘要       | 700,000円 | 10,000,000円 🔳  |
| 2016-01-05 × | • 摘要            | 入出金摘要       | 700,000円 | 10,000,000円    |
| 2010 01 00 1 | • 400.000       | 1 山众纳丽      | 700.000  | 10 000 000TT   |

画像はイメージです。実際とは異なる場合があります。